## FORM SALES RETURN (FORMULIR RETUR PENJUALAN)

Form Sales Return (Formulir Retur Penjualan) berfungsi untuk mencatat aktifitas penerimaan barang – barang yang dikembalikan customer/pelanggan karena cacat/ rusak atau barang – barang tersebut tidak sesuai dengan PO customer/pelanggan tersebut.

## **CARA MENCATAT AKTIFITAS SALES RETURN (RETUR PENJUALAN)**

Aktifitas retur penjualan dapat dicatat dengan cara:

1. Klik menu utama Activities (Aktifitas) | Sales (Penjualan) | Sales Return (Retur Penjualan);]

| <u>A</u> ctiv | ities <u>R</u> eports Wind <u>o</u> ws | <u>H</u> elp |                                 |
|---------------|----------------------------------------|--------------|---------------------------------|
| Ð             | General Ledger                         | •            |                                 |
| 2             | ⊆ash & Bank                            | •            |                                 |
| 1             | <u>S</u> ales                          | •            | <u>S</u> ales Order             |
| ۲             | <u>P</u> urchase                       | •            | <u>D</u> elivery Order          |
| 발가            | <u>M</u> anufacture                    | •            | Sales Invoice                   |
| <b></b>       | Inventory                              | •            | Sales Return                    |
| <u>xvz</u>    | Job Costing                            |              | ⊆ustomer Receipt <sup>K</sup> o |
|               | New Fixed Asset                        |              |                                 |
|               | Periodic                               | •            |                                 |
|               | Audit                                  |              |                                 |
|               | Misc                                   | •            |                                 |

Atau klik Tombol Sales (Penjualan) yang terdapat pada menu **Explorer** (menu Jelajah), lalu klik Sales Return (Faktur Penjualan);

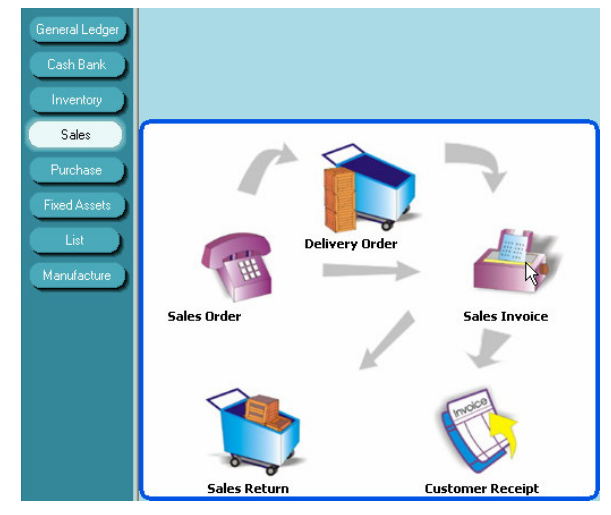

- 2. Pada tampilan form sales return (retur penjualan);
  - a. Pada kolom Vendor Name Pilih nama vendor;
  - b. Pada kolom Sales Inv. No pilih nomor DO/SI yang diretur pelanggan; dan lengkapi isian header yang lainnya (perhatikan gambar);

| Cus              | tomer                            |            |            |                    |           | I            | emp <u>l</u> at | e:             |          |
|------------------|----------------------------------|------------|------------|--------------------|-----------|--------------|-----------------|----------------|----------|
| 99               | 99 USD                           | Customer L | JSD        | -                  |           |              | Sales P         | Return         | -        |
|                  | Sales Return                     |            |            |                    |           |              |                 |                |          |
|                  |                                  |            |            |                    | Rate      | <u>D</u> ate |                 | S <u>R</u> No. |          |
|                  | Sales Inv.No.                    |            |            |                    |           | 28/03/2008   | <b>H</b>        | 1001           |          |
| ١١               | VV.2004.0100008                  | -          |            |                    |           | Fiscal Ra    | te              | Fiscal Dat     | е        |
| IN               | V.2004.0100008<br>V.2004.0100009 |            |            | 7/01/20<br>7/01/20 | 08<br>108 |              |                 | 28/03/2008     | <b>P</b> |
| INV.2004.0100030 |                                  |            | ° 24/03/20 |                    | 108       |              |                 |                |          |

c. Setelah nomor penerimaan atau nomor DO/SI yang diretur sudah dipilih, langkah selanjutnya Anda dapat memilih item yang diretur dengan cara double klik pada kolom description, lalu klik tanda panah ke bawah yang ada pada kolom tersebut, kemudian pilih klik item yang diretur, lalu klik Yes pada window Confirm yang muncul jika pelanggan meretur semua kuantitas item yang ada di DO/SI yang diretur atau klik No jika pelanggan hanya meretur sebagian saja.

| 🗢 New Sales I                                                  | Return                                               |                                                                                    |                                                                    |                                                                                                    |                                                                                                    |
|----------------------------------------------------------------|------------------------------------------------------|------------------------------------------------------------------------------------|--------------------------------------------------------------------|----------------------------------------------------------------------------------------------------|----------------------------------------------------------------------------------------------------|
| Customer                                                       |                                                      |                                                                                    |                                                                    | Template:                                                                                                    |                                                                                                    |
| 9999 USD                                                       | Customer USI                                         | ) 💌                                                                                |                                                                    | Sales Return                                                                                                    | <b>•</b>                                                                                                 |
| Sales<br>INV.2004.01000<br>Description:                        | Inv.No.<br>J30                                       | Cust is Taxable<br>Inclusive Tax<br>Qty Unit Unit<br>Pilih iten<br>yang<br>diretur | Rate 28/03/24<br>9.500 Erisc                                       | Sales F<br>pate SE<br>pate SE<br>pat | Return<br>No.<br>al Date<br>08 m<br>urn all Quantity                                                     |
| New Sales F Customer                                           | Return                                               |                                                                                    |                                                                    | remplate:                                                                                                    | - "                                                                                                    |
| 9999 USD                                                       | Customer USD                                         | -                                                                                  |                                                                    | Sales Return                                                                                                    | •                                                                                                    |
| Sales<br>INV.2004.01000<br>Description:<br>Item<br>AMD D650 Af | Inv.No.<br>30  Item Description Q<br>MD Duron 850MHz | Rat<br>Cust is Taxable<br>Inclusive Tax<br>Unit Unit Pric<br>1 Pcs 1.000           | e Date<br>9.500 28/03/2008<br>Fiscal Ra<br>e Disc % Tax<br>0.000 T | Sales Ret<br>SB No.<br>1001<br>te Fiscal Date<br>8.500<br>28/03/2008                                                                                                    | Salesman<br>Lubaidillah Yus, •<br>Market<br>Next<br>Preylous<br>Save & New<br>Save & New<br>Save & Close |
| <                                                              |                                                      | D                                                                                  | Sub T<br>scoun <u>t</u> :<br>PPN (VAT) 10                          | otal: 1.<br>% =<br>% :                                                                                                    | Cancel     Preview     v                                                                                 |
|                                                                |                                                      |                                                                                    | Total Ret                                                          | um : 1.10                                                                                                    | 00.000                                                                                                   |

d. Klik tombol Save & Close untuk menyimpan dan menutup tampilan form Sales Return